The purchasing of goods and services from internal service providers (for example shuttle services and warehouse goods) is known as Internal Service Delivery.

## CREATE REQUISTION – INTERNAL SERVICE DELIVERY

1. Click the Purchases worklet.

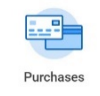

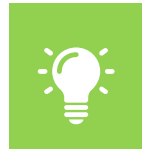

<u>Note</u>: You may also create an **Internal Service Delivery** request by typing **Create Internal Service Delivery** in the search box on the top of the page.

2. Click Create Internal Service Delivery under External Link.

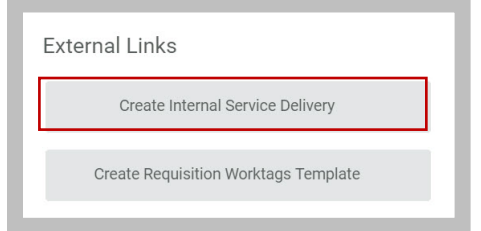

- 3. The **Create Internal Service** Delivery window opens. You will need to complete the following required fields marked by an asterisk.
  - **Company** (Required) You should select the entity that you are creating the Internal Service for.
  - Internal Service Provider (Required) This is the provider you are procuring from.
  - **Currency** (Required) Defaults to USD (United States Dollar).
- workday.

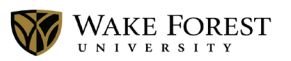

- **Document Date** (Required) Date you are creating the request.
- Cost Center, Fund, Division, and Additional
  Worktags default once you select the Internal Service
  Provider.
- Memo Additional information about the service you are requesting. This field is required, if you are using the ISD FACS Warehouse Provider type.

|                             |                                  |              |              |                       |     |                                         |     | Total Extended Amount<br>0.00 USD |
|-----------------------------|----------------------------------|--------------|--------------|-----------------------|-----|-----------------------------------------|-----|-----------------------------------|
| Internal Service Delivery I | nstructions:                     |              |              |                       |     |                                         |     |                                   |
| Internal Service Delivery   | (emply) Status (emply)           | Document Nu  | nber (empty) |                       |     |                                         |     |                                   |
| Document In                 | formation                        |              |              | Revenue Inf           | orr | nation                                  |     |                                   |
| Company                     | * X Wake Forest University       |              |              | Cost Center           | ×   | 111102 FACS: Procurement<br>(Warehouse) | *** |                                   |
| Internal Service Provider   | * × FACS Warehouse …             |              |              | Fund *                | ×   | FD1111 Unrestricted<br>Operating        |     |                                   |
| Currency                    | * × USD                          |              |              | Division *            | ×   | D_FACS Facilities                       |     |                                   |
| Document Date               | * 07/30/2020                     |              |              | Additional Worktags * | ×   | Activity: U04270 COVID-19               |     |                                   |
| Delivery Date               | 07/30/2020 🖻                     |              |              |                       | ×   | Program: 45 Operation &                 |     |                                   |
| Memo                        | Ordering face shields for lifegu | lards.       |              |                       |     | Maint of Physical Plant                 |     |                                   |
|                             |                                  |              |              | A                     |     |                                         |     |                                   |
| Lines Attachr               | nents                            |              |              |                       |     |                                         |     |                                   |
| Lines 0 items               |                                  |              |              |                       |     |                                         |     | ⊽⊡ ."                             |
| + *Comp                     | any                              | *Line Number | Item         | Description           |     | *Spend Category                         |     | Revenue Category                  |
|                             |                                  |              |              | No Data               |     |                                         |     |                                   |

4. Scroll to the bottom of the page and select the plus sign to add a line for the service or goods you are requesting.

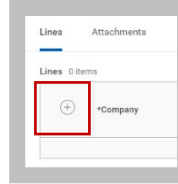

5. Select **Item** and **Catalog Items** to choose the goods or service you are requesting.

| $\oplus$ | *Company         | *Line Number | Catalog Items   | >  | Description | *Spend Category | Revenue Category |
|----------|------------------|--------------|-----------------|----|-------------|-----------------|------------------|
|          |                  |              | Search for Item | >  |             |                 |                  |
|          | × Wake Forest := | 1            | Search          | := | [           |                 |                  |
|          | University       |              |                 |    |             |                 |                  |
| -        |                  |              |                 |    |             |                 |                  |
|          |                  |              |                 |    |             |                 |                  |

6. Scroll to the right and enter the **Quantity**.

|                      |                         |                           |    | Unit of Measure |  | UNIT COST | *<br>Extended<br>Amount | Requester |
|----------------------|-------------------------|---------------------------|----|-----------------|--|-----------|-------------------------|-----------|
| sposable Face Shield | ISD - Warehouse Catalog | X Svc Fee :=<br>Warehouse | 20 | × Each …        |  | 3.27      | 65.40                   |           |

 Type in the name of the Requester. Based on the name entered here Cost Center, Division, and Additional Worktags will default to what is associated with the user. If a different funding source is needed delete the defaulted worktags and enter the new funding source.

| ended<br>rount | Requester            | helivery Date | Memo | *Cost Center                | *Division      | *Additional Worktags                        |
|----------------|----------------------|---------------|------|-----------------------------|----------------|---------------------------------------------|
| 65.40          | × Clancy, Bridgett … | 07/30/2020 🗄  |      | X 112303 Finance<br>Systems | D_FNCE Finance | × Fund: FD1111<br>Unrestricted<br>Operating |
|                |                      |               |      |                             |                | × Program: 40<br>Institutional<br>Support   |

- 8. If additional items are needed, complete steps 4-7.
- Select the Additional Worktags field and type in "covid" or "U04270 COVID-19" and press Enter on the keyboard. This Worktag is required for FACS Warehouse Internal Service Provider orders.

|        | Delivery Date  | Memo   | *Cost Center                                                                                                    | *Division            | *Additional Worktags                                            | Splits |  |
|--------|----------------|--------|----------------------------------------------------------------------------------------------------|----------------------|-----------------------------------------------------------------|--------|--|
|        | 07/30/2020 🖻   |        | × 112303 Pinance<br>Systems                                                                                      | × D.FNCE Finance III | × Aotivity: U04270<br>COVID-19<br>Coronavirus<br>× Fund: P01111 | 0      |  |
|        |                |        |                                                                                                    |                      | Program: 40  Institutional  Support                             |        |  |
| Submit | Save for Later | Cancel |                                                                                                    |                      |                                                                 |        |  |
|        |                |        | ubmit                                                                                                    |                      |                                                                 |        |  |
|        | O              | 14     | and the second second second second second second second second second second second second second second second |                      |                                                                 |        |  |

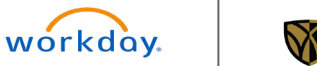